# SWSN-G2P 无线数据接收网关

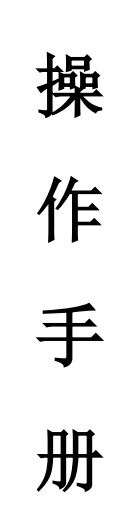

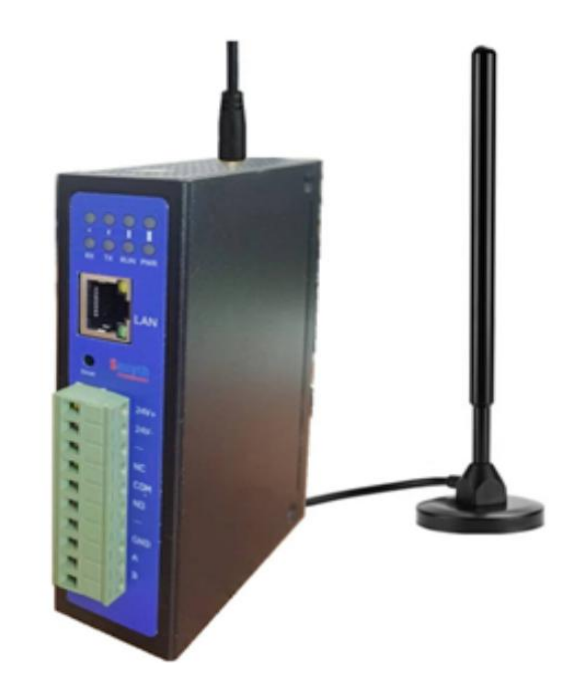

#### 第一步、硬件及接线:

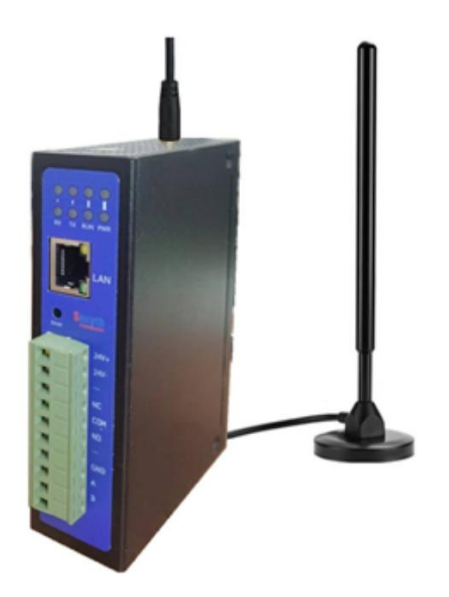

无线网关采用 485 通信(LAN WIFI 接口的另见专有说明), 遵从 Modbus RTU 协议(以太网接口的遵从 Modbus TCP 协议,使用 Modbus RTU 协议的 03 号指令查询数据,06 号指令设定参数),外接 24VDC 供电,使用前请接好通信 A、B 和电源 24V+、0V 端子。若网关通过 485 转 232 转换模块与电脑通讯,或者 USB 转 485 转换器和电脑通信,GND 最好跟转换模块的 GND 用导线相连共地。 R\$232/485 接线图

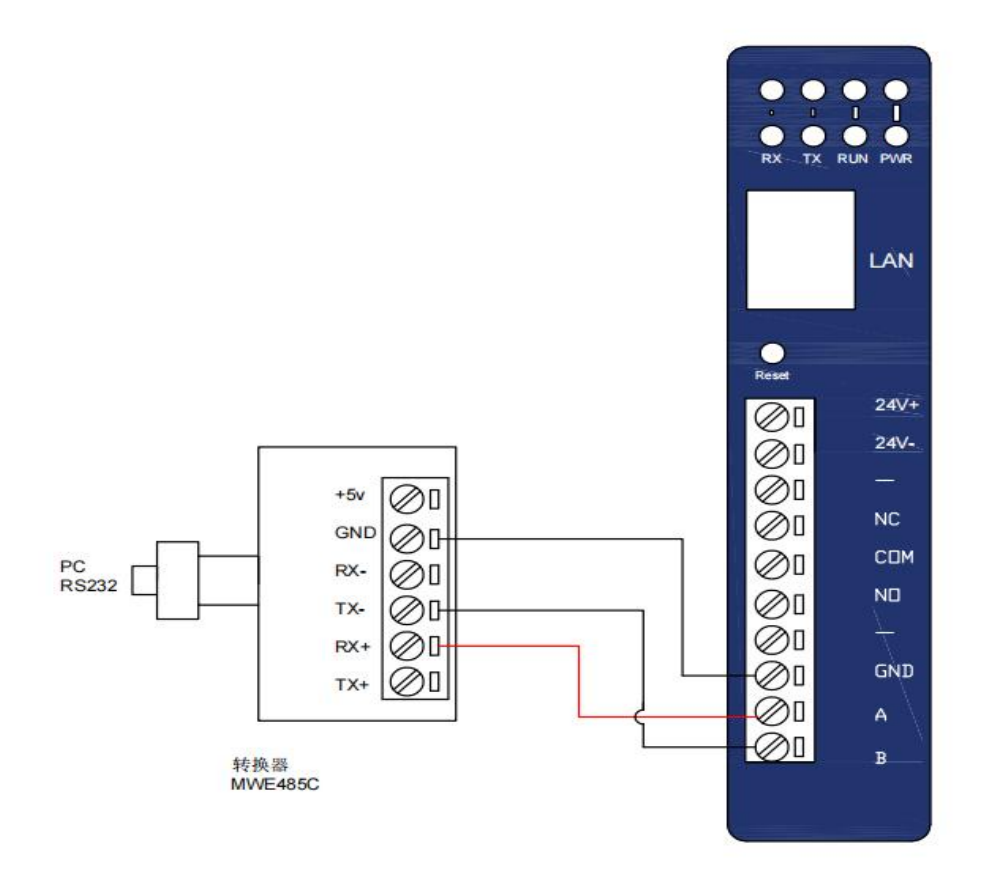

USB/485 接线图

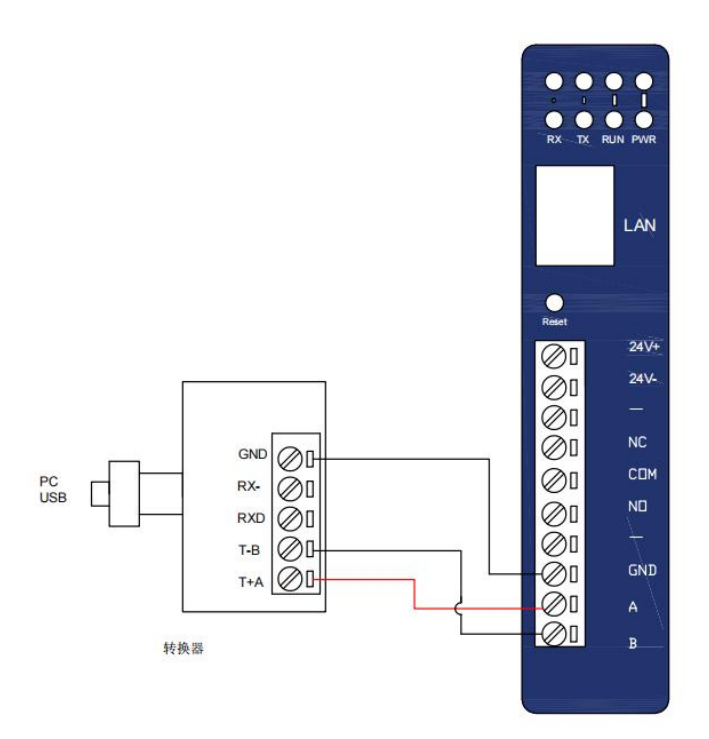

注意: 禁止采用 USB 转 232 转换器 + 232 转 485 转换器的通信接线方式, 也不要购买一些廉价的不 支持较高通信速率的转换器。可参考武汉迈威和 KOB 的转换器。LAN 口是选配具体见配置型号。

#### 第二步、检查通信是否畅通

1、将串口设置如下:

| 通讯波特率 | 115200 |
|-------|--------|
| 数据位   | 1-8位   |
| 停止位   | 0-1位   |
| 校验方式  | 0-无校验  |

注:本版本网关波特率设为115200,也可用指令更改为波特率19200,和工控系统通过 modbus 协议连接通讯时(如:DCS系统等,波特率为19200)。另我们的数据是批量一次性查询上传,不要一个数据一个数据的查询上传,所以数据采集周期建议不要小于2秒(2000毫秒)。

## 2、确定网关的连接是否畅通:

打开串口调试助手,设置如下(网关地址在出厂标签上有标明):

| 🚟 Commix           |                           |      |      |
|--------------------|---------------------------|------|------|
| <b>₿</b> □: COM1 💽 | 波特率: 115200 >             | ۲.   | 关闭串口 |
| 数据位: 8 ▼           | 校验位: N无 ▼ 停止位: 1 ▼        | ▶ 校验 | 停止?  |
| I HEX C ASCII      | ▶ ⑦ 忽略空格输入 ▶ ■ 自动换行 ▶ ■ 显 | 示间隔  | 清除显示 |
| J                  |                           |      | 发送   |

出厂设置波特率一般是 115200, 校验勾上,选择 CRC16 (Modbus RTU) 校验方式

| 校验设置                                                                     |           |
|--------------------------------------------------------------------------|-----------|
| 起始字节:                                                                    |           |
| 结束符:                                                                     |           |
|                                                                          | ",如下图     |
| <b>E Connix</b>                                                          |           |
| 串口: COM1 J 波特率: 115200 >                                                 | 送闭串口      |
| 数据位: 8 💌 校验位: N元 💌 停止位: 1 💌 )                                            | ▼ 校验 停止 ? |
| ● HEX ● ASCII ▼ 忽略空格输入 ▼ 自动换行 ▼ 显示                                       | 间隔        |
| 53 53 53 53 53 53                                                        | 发送        |
| 53 53 53 53 53 53 15 EC 05 即本网关主机号<br>(47 ms)<br>53 53 53 53 53 85 15 EC |           |

有蓝色数据回复说明无线网关及通讯线路正常。否则需断电检查通讯线是否接错。网关正常工作时 POWER 灯常亮,

RUN 灯 1S 闪动 1 次,

WI-R 灯接收数据时闪动(由于速度快有时候会很暗)

RX、TX 灯在 485 通讯收发数据时会闪动。

## 注意:若前两步没有完成,说明您的硬件连接有问题,不要进行其他的软件调试步骤!

#### 第三步、地址分配和数据格式说明:

地址对应的是寄存器,一个地址对应两个寄存器,16位,也就是32位的一个数据占用两个寄存器, 每个通道有2个参数分别为第一参数(传感器屏幕上方显示)第二参数(传感器屏幕下方显示)比如 CH0---地址9-12,0x09-0x0c表示地址(节点号)为00的传感器传输过来的参数,0x09-0x0a地址指 向第一个参数0x0b-0x0c指向第二个参数

| 从站地址=网关地址(主机号)             |              |        |            |  |  |
|----------------------------|--------------|--------|------------|--|--|
| 功能码 Modbus 寄存器地址 数据类型 点位说明 |              |        |            |  |  |
| 03                         | 0X09(十进制 09) | 32 位浮点 | 0节点号传感器参数一 |  |  |

#### 第3页共22页

| 0X0B(十进制 11)  | 32 位浮点 | 0节点号传感器参数二(仅双参数变送器有值)   |
|---------------|--------|-------------------------|
| 0X0D(十进制13)   | 32 位浮点 | 1节点号传感器参数一              |
| 0X0F(十进制 15)  | 32 位浮点 | 1节点号传感器参数二(仅双参数变送器有值)   |
| 0X11(十进制 17)  | 32 位浮点 | 2节点号传感器参数一              |
| 0X13(十进制 19)  | 32 位浮点 | 2节点号传感器参数二(仅双参数变送器有值)   |
| 0X15(十进制 21)  | 32 位浮点 | 3节点号传感器参数一              |
| 0X17(十进制 23)  | 32 位浮点 | 3节点号传感器参数二(仅双参数变送器有值)   |
|               |        |                         |
| 0X85(十进制 133) | 32 位浮点 | 31 节点号传感器参数一            |
| 0X87(十进制 135) | 32 位浮点 | 31 节点号传感器参数二(仅双参数变送器有值) |

注释: 1、解码顺序: MODCAN 选单精度浮点数反向, 顺序 1234

2、液位、压力、单温度等单参数变送器只有参数一有数值,参数二为零。

## 数据地址表

| 组态地址* | 寄存器<br>地址 | GFSK 网关寄存器说明 | LORA 网关寄存器说明 | 数据<br>说明 | 数值      |
|-------|-----------|--------------|--------------|----------|---------|
| 40010 | 0009      | 0#传感器参数1     | 1#传感器参数1     | 只读       | 32 位浮点数 |
| 40012 | 0011      | 0#传感器参数 2    | 1#传感器参数 2    | 只读       | 32 位浮点数 |
| 40014 | 0013      | 1#传感器参数1     | 2#传感器参数1     | 只读       | 32 位浮点数 |
| 40016 | 0015      | 1#传感器参数 2    | 2#传感器参数 2    | 只读       | 32 位浮点数 |
| 40018 | 0017      | 2#传感器参数1     | 3#传感器参数1     | 只读       | 32 位浮点数 |
| 40020 | 0019      | 2#传感器参数 2    | 3#传感器参数 2    | 只读       | 32 位浮点数 |
| 40022 | 0021      | 3#传感器参数1     | 4#传感器参数1     | 只读       | 32 位浮点数 |
| 40024 | 0023      | 3#传感器参数 2    | 4#传感器参数 2    | 只读       | 32 位浮点数 |
|       |           |              |              |          |         |
| 40134 | 0133      | 31#传感器参数1    | 32#传感器参数 1   | 只读       | 32 位浮点数 |
| 40136 | 0135      | 31#传感器参数 2   | 32#传感器参数 2   | 只读       | 32 位浮点数 |

\*部分组态地址从 40009 开始;

数据查询格式:

| 数据网关地址 | 查询指令 | 寄存器起始地址 | 查询多少个字数据 | CRC 校验码 |
|--------|------|---------|----------|---------|
| 8bits  | 03   | 16 bits | 16 bits  | 16 bits |

数据回复格式:

| 数据网关地址 | 回复指令 | 回复的字节数 N | 回复的数据   | CRC 校验码 |
|--------|------|----------|---------|---------|
| 8bits  | 03   | 8 bits   | N*8bits | 16 bits |

(1)例1:网关地址是05,我们需要查询对应的03号无线变送器的数据,则查询指令是

## 05 03 00 15 00 04 校验码

回复数据会是 05 03 08 <u>3E 30 20 C5</u> 00 00 00 00 校验码(\_\_部分是数据) (3E 30 20 C5 00 00 00 00 ----CH3 参数 1 和参数 2 参数 2 数值是 0 )

(2)例 2: 网关地址是 05, 我们需要查询对应的 04 号无线变送器的数据,则查询指令是

#### 第4页共22页

C6 1C 18 00 C6 1C 18 00 ---23 <u>7F</u>-----

C6 1C 18 00 C6 1C 18 00 -----

--校验码

注意: 串口调试助手是一个硬件测试工具, 指令和返回的数值都是 16 进制表示, 返回的传感器数据 为 32 位单精度浮点数, 解码顺序为 1234

--表示第 14 号传感器的数据 该传感器为空 --表示第 15 号传感器的数据 该传感器为空

特别说明:定制的支持 96 传感器、128 传感器的数据网关,格式与以上说明一致,唯一的区别是同 一个网关有 3 个逻辑地址和 4 个逻辑地址,比如 96 传感器网关如果标注和参数设定地址是 05,则 查询数据时网关的逻辑地址是 05、06、07;128 传感器网关如果标注和参数设定地址是 05,则查询 数据时网关的逻辑地址是 05、06、07、08;

我们的协议可与国内外的各种组态软件进行数据通信,下图是我们用组态软件 MCGS 的工程进行测

#### 第5页共22页

| CHO | -9990.000 | -9990.000 |
|-----|-----------|-----------|
| CH1 | 15.741    | 0.000     |
| CH2 | 16.230    | 0.000     |
| CH3 | 0.172     | 0.000     |
| CH4 | 16.639    | 47.450    |
| CH5 | -9990.000 | -9990.000 |
| CH6 | -9990.000 | -9990.000 |
| CH7 | -9990.000 | -9990.000 |

试的界面, 传感器 CH0-CH7, 对应检测数据如下:

## 四、通讯设置(设备出厂时已经设置好 该部分功能非专业人员不要操作)

无线网关还可以通过 Modbus RTU 协议 06 号指令来进行参数设置

格式:

| 数据网关地址 | 设置指令 | 功能码寄存器地址 | 功能码设置值  | CRC 校验码 |
|--------|------|----------|---------|---------|
| 8bits  | 06   | 16 bits  | 16 bits | 16 bits |

- 1、设置网关地址(访问地址 0x00):
  当传感器设定的接收方地址与网关地址一致时该传感器的数据才能被接收到,一般出厂时已经设定好,建议不要更改出厂设置: Add\_old 06 00 00 00 add\_new 校验码(自动生成)
  例如:要将网关地址由 01 更改为 02 则下发如下指令 01 06 00 00 00 02 校验码(自动生成)
- 2、设置频段(访问地址 03):取值 0 ~ 7 用来选择通信频段 出厂设置为 3 此时通信效果最好如果 受到干扰次优设置为 2 和 4 但此时通信距离会减少,依次类推: Add 06 00 03 00 xx 校验码(自动生成 xx 为频段 可选 0-7)
  举例:我们要把地址为 02 的网关通信频段设置为 05,则通过串口调试助手发指令 02 06 00 03 00 05 校验码(调试助手选择 CRC16 校验后自动生成)频段便被设置为 05 了
- 3、设置数据丢失判断时间(访问地址 04): 01-255 出厂设置为 03 表示若某传感器 30 秒没有收到新的数据,即判断该传感器数据出现丢失,该数据清为指定数值,依次类推 Add 06 00 04 00 xx 校验码(自动生成 xx 表示判断时间 以 10 秒为单位)
- 4、设置串口通信波特率(访问地址 06): 出厂设置为 00 表示波特率为 115200 若设置为 01 则波特率 切换到 19200
  Add 06 00 06 00 xx 校验码(自动生成 xx=00 表示波特率 115200 xx=01 表示波特率 19200)
  举例:我们要把地址为 03 的网关 RS485 串口通信速率切换到 19200BPS,则通过串口调试助手 发指令 03 06 00 06 00 01 校验码(调试助手选择 CRC16 校验后自动生成)网关便切换到 19200BPS,

在该速率模式切换后,串口波特率需要重新设置才能和网关通信

5、调试模式切换(访问地址 07): 出厂设置为 00 表示工作于正常数据接收模式,若设置为 01 则表示进入调试模式,接收到的是各传感器的信号强度

Add 06 00 07 00 xx 校验码(自动生成)

举例:我们要把地址为03的网关切换到调试模式,则通过串口调试助手发指令

03 06 00 07 00 01 校验码(调试助手选择 CRC16 校验后自动生成)网关便切换到调试模式

- 注意:在设备安装调试阶段,务必切换到调试模式来检测各无线变送器到接收设备的信号强度,在 该状态时,各传感器的第一个参数数值就是信号强度,当信号强度较稳定且大于40时,表示 信号强度能满足数据传输稳定性要求。
- 6、特殊指令: 53 53 53 53 53 53 53 校验码(自动生成)查询当前网关的地址,回复 53 53 53 53 53 XX(网 关号)校验码(自动生成)
- 注意:所有数据和地址都是十六进制表示,数据设定后需要断电重启!

| 10月11日1日1日1日1日1日1日1日1日1日1日1日1日1日1日1日1日1日 |                              |      |                  |                        |      |                                            |
|------------------------------------------|------------------------------|------|------------------|------------------------|------|--------------------------------------------|
| (924)(約1十1百)忌:                           |                              | 索引   | 连接变量             | 通道名称                   | 通道处理 | 增加设备通道                                     |
| 驱动版本信息: 3.037000                         |                              | 0000 | 设备0 通讯状态         | 通讯状态                   |      | nn/p合2几次2至2¥                               |
| 驱动党权信息: 新驱动党权<br> 驱动文件路径: D:\MCGSE\      | Program\drivers\通用设备\modbusr | 0001 | 设备0_读写           | 读写4WUB0001             |      | <b>删</b> 床以 备通返                            |
| 驱动预留信息: 0.000000                         |                              | 0002 | 设备0_读写           | 读写4WUB0002             |      | 删除全部通道                                     |
| 通道处理拷贝信息: 尢                              |                              | 0003 | 设备0_读写           | 读写4WUB0003             |      | 地演游在中国                                     |
|                                          |                              |      | 设备0_读写           | 读写4WUB0004             |      | 伏还庄汝文里                                     |
|                                          |                              | 0005 | 设备0_读写           | 读写4WUB0005             |      | 删除连接变量                                     |
| 设备属性名                                    | 设备属性值                        | 0006 | 设备0_读写           | 读写4₩080006             |      |                                            |
|                                          |                              | 0007 | 设备0_读写           | 读写4WUB0007             |      | 而形式王言》(王1 <del>)</del>                     |
| [内部属性]                                   | 设置设备内部属性                     | 0008 | 设备0_读写           | 读写4₩080008             |      | 通道处理设置                                     |
| 采集优化                                     | 1-优化                         | 0009 | 设备0_读与           | 读与4DF0010              |      | ·····································      |
| 设备名称                                     | 设备0                          | 0010 | 设备U_误与           | 读与4DF0012<br>法写4DF0014 |      | 通過火的生物                                     |
| 设备注释                                     | 标准ModbusRTII设备               | 0011 | 収留U_误与<br>辺々の法官  | 读与4DF0014<br>读写4DF0016 |      | 通道处理复制                                     |
| · · · · · · · · · · · · · · · · · · ·    |                              | 0012 | 设备0_误与<br>设备0 遗写 | 读与4DF0018<br>读写4DF0018 |      | ·<br>· · · · · · · · · · · · · · · · · · · |
| 是小巫佳国期(ma)                               | 3000                         | 0014 | 设备0 读写           | 读与4DF0020              |      |                                            |
| 取行へ来回知(加る)                               |                              | 0015 | 设备0 读写           | 读写4DF0022              |      | 通道处理全册                                     |
| 汉备地址                                     | 10                           | 0016 | 设备0_读写           | 读写4DF0024              |      | 自动设备调试                                     |
| 通讯等待时间                                   | 2000                         | 0017 | 设备0_读写           | 读写4DF0026              |      |                                            |
| 快速釆集次数                                   | 1                            | 0018 | 设备0_读写           | 读写4DF0028              |      | 停止设备调试                                     |
| 16位整数解码顺序                                | 0 - 12                       | 0019 | 设备0_读写           | 读写4DF0030              |      | 设久信自导中                                     |
| 32位整数解码顺序                                | 0 - 1234                     | 0020 | 设备0_读写           | 读写4DF0032              |      |                                            |
| 39位河方新叙和顺序                               | 0 - 1234                     | 0021 | 设备0_读写           | 读写4DF0034              |      | 设备信息导入                                     |
|                                          |                              | 0022 | 设备0_读写           | 读写4DF0036              |      | 打开设久期时                                     |
| <u> </u>                                 | U - LH[低字节,高字节]              | 0023 | 设备0_读写           | 读写4DF0038              |      | 11/1 12/18/19 17:00                        |
| 分块采集方式                                   | 1 - 按连续地址分块                  | 0024 | 设备0_读与           | 读与4DF0040              |      | 设备组态检查                                     |
| 4区16位写功能码选择                              | 0 - 0x06                     | 0025 | 收备U_γ 与          | τ¥,与4DFUU42            |      | 确认                                         |
|                                          |                              |      |                  |                        |      | Ho Sta                                     |
|                                          |                              | <    |                  |                        | >    | <u></u>                                    |

#### 五、与常用组态软件的数据连接设置

MCGS 软件的设置方法 选择 MODBUS RTU 设备 地址偏移一位从 010 开始

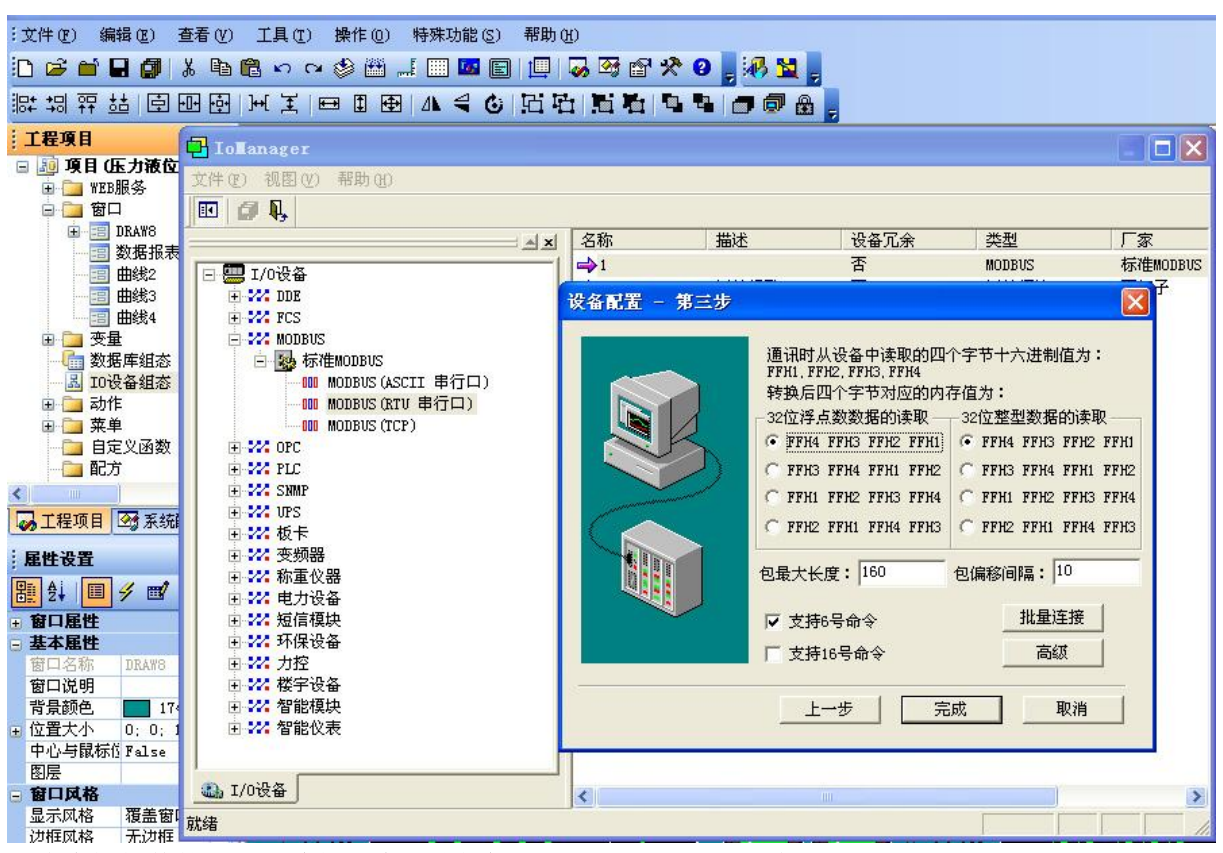

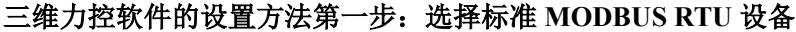

| <mark>]</mark> Db <b>l</b> lanager - [D:\盛亿力控\Proje | ct\压力 | 液位温度宁武         | 1408015点]    |                    |                | - <b>-</b> X |
|-----------------------------------------------------|-------|----------------|--------------|--------------------|----------------|--------------|
| 工程[1] 点[1] 工具[1] 帮助[1]                              |       |                |              |                    |                |              |
| 🗃 🖬 🗃 🔍 🤑 💘 🥶 🖻 🛢                                   | Ø M   | <b>₽</b> , ? № |              |                    |                |              |
| 🖻 🍋 数据库<br>🖃 🍯 区域00                                 |       | NAME<br>[点名]   | DESC<br>[说明] | %IOLINK<br>[I/0连接] | ₩HIS<br>[历史参数] | <u> </u>     |
| ₩ 模拟1/0点                                            | 1     | al             | 3号PO液位       | PV=1:HRF10         | PV=10s         |              |
|                                                     | 2     | a2             |              | PV=1:HRF12         |                |              |
|                                                     | 修改 :  | 区域0 - 模排       | 以I/0点 - [al] |                    | ×              |              |
|                                                     | 基本参数  | 数 报警参数         | 数据连接 历史参数    | ī l                |                | E            |
|                                                     | 参数    | 连接             | 连接项 ③        | L/0设备 ○网络数据库       | ○内部            |              |
|                                                     | PV    | <br>(          | ·面           | 27 (olt /2         |                |              |
|                                                     |       |                | _            |                    | _              |              |
|                                                     | 1 🔲 u | ) 内存           | 区: 03号其      | 力能妈( ) ( ) 保持寄存器 ) | ×              |              |
|                                                     | н     | 偏置             | 10           |                    | 10进制           |              |
|                                                     | SE    | , 数据           | 格式: 32位1     | EEE浮点数             | ×              |              |
|                                                     |       |                |              |                    |                |              |
|                                                     |       |                | <u> </u>     |                    |                |              |
|                                                     |       |                | O PJ 1       | 포미与 ④只可读 〇只可与      |                |              |
|                                                     |       |                |              |                    |                |              |
|                                                     |       | 提示             | :寄存器地址400010 | ) 偏置 10            |                |              |
|                                                     | <     |                |              |                    |                |              |
|                                                     |       |                |              |                    |                |              |
|                                                     |       |                |              | 确定                 | 取消             |              |
|                                                     | -     |                |              |                    |                |              |
|                                                     |       |                |              | 确定 取消              | 应用(4)          |              |
|                                                     | 26    | a24            |              | PV=1 : HRF56       |                |              |
|                                                     | 27    | a25            | 4号P0温度       | PV=1:HRF58         | PV=10s         |              |
|                                                     | 28    | a26            |              | PV=1:HRF60         |                |              |
|                                                     | 29    | a27            | 1号P0温度       | PV=1:HRF62         | PV=10s         |              |
|                                                     | 30    | a28            |              | PV=1:HRF64         |                |              |
|                                                     | 31    | a29            | 1号PO压力       | PV=1:HRF66         | PV=10s         |              |
|                                                     | 32    | a30            |              | rv=1:HRF68         |                |              |
|                                                     |       |                |              |                    |                |              |

## 三维力控软件的设置方法第二步:选择功能码 偏置 数据格式 地址偏移一位从 010 开始

| MODSCA    | N32 For OPTO22 - 工控技术 | 《交流QQ群:2071  | 49229 - [无标题]                           |              |             | 1000   | -          |        |                     | 100        |            |
|-----------|-----------------------|--------------|-----------------------------------------|--------------|-------------|--------|------------|--------|---------------------|------------|------------|
| ■ 文件(E)   | 连接设置(C) 配置(S) 查找      | 雪(V) 窗口(W) # | #助( <u>H</u> )                          |              |             |        |            |        |                     |            | - 8 ×      |
|           | • EI R R A E          | 8 N?         |                                         |              |             |        |            |        |                     |            |            |
| 01 IS IS  |                       |              |                                         |              |             |        |            |        |                     |            |            |
|           |                       |              |                                         |              |             |        |            |        |                     |            |            |
| Address:  | 0010 Devic            | eld:         | Number of Pol                           | ls: 296      |             |        |            |        |                     |            |            |
| Lanatha   | 128 02: UOLD          | NC DECIETED  | Valid Slave Re                          | sponses: 248 |             |        |            |        |                     |            |            |
| Lengui.   | 120 US. HOLD          | ING REGISTER |                                         | Reset Ctrs   |             |        |            |        |                     |            |            |
|           |                       |              |                                         |              |             |        |            |        |                     |            |            |
|           |                       |              |                                         |              |             |        |            |        |                     |            |            |
|           |                       |              |                                         |              |             |        |            |        |                     |            |            |
|           |                       |              |                                         |              |             |        |            |        |                     |            |            |
| 40010:    | -9990.0000            | 40037:       |                                         | 40064:       | -9990.0000  | 40091: |            | 40118: | -9990.0000          |            |            |
| 40011:    |                       | 40038:       | -9990.0000                              | 40065:       |             | 40092: | -9990.0000 | 40119: |                     |            |            |
| 40012:    | -9990.0000            | 40039:       |                                         | 40066:       | -9990.0000  | 40093: |            | 40120: | -9990.0000          |            |            |
| 40013:    | 0000 0000             | 40040:       | -9990.0000                              | 40067:       |             | 40094: | -9990.0000 | 40121: |                     |            |            |
| 40014:    | -9990.0000            | 40041:       | 0000 0000                               | 40068:       | -9990.0000  | 40095: | 0000 0000  | 40122: | -9990.0000          |            |            |
| 40015:    | 0000 0000             | 40042:       | -9990.0000                              | 40069:       | 0000 0000   | 40096: | -9990.0000 | 40123: | 0000 0000           |            |            |
| 40016:    | -9990.0000            | 40043;       | 0000 0000                               | 40070:       | -9990.0000  | 40097: | 0000 0000  | 40124: | -9990.0000          |            |            |
| 40017:    | 0000 0000             | 40044:       | -9990.0000                              | 40071:       | 0000 0000   | 40098: | -9990.0000 | 40125: | 0000 0000           |            |            |
| 40010.    | -3330.0000            | 40045.       | 0000 0000                               | 40072.       | -9990.0000  | 40099. | 0000 0000  | 40120. | - 3 3 3 0 . 0 0 0 0 |            |            |
| 40019.    | 0000 0000             | 40040.       | -9990.0000                              | 40073.       | 0000 0000   | 40100. | -9990.0000 | 40127. | 0000 0000           |            |            |
| 40020.    | -9990.0000            | 40047.       | 0000 0000                               | 40074.       | -99990.0000 | 40101. | 0000 0000  | 40120. | -9990.0000          |            |            |
| 40021.    | _9990_0000            | 40040.       | -9990.0000                              | 40075.       | _9990_0000  | 40102. | -9990.0000 | 40129. | _9990_0000          |            |            |
| 40022.    |                       | 40050        | -9990 0000                              | 40070.       |             | 40103. | _9990_0000 | 40131  | -5550.0000          |            |            |
| 40023.    | _9990_0000            | 40051        |                                         | 40078        | _9990_0000  | 40105  |            | 40132  | _9990_0000          |            |            |
| 40025     | 5550.0000             | 40052        | -9990 0000                              | 40070.       | 5550.0000   | 40106  | -9990 0000 | 40133  | 5550.0000           |            |            |
| 40026     | -9990 0000            | 40053        | ,,,,,,,,,,,,,,,,,,,,,,,,,,,,,,,,,,,,,,, | 40080        | -9990 0000  | 40107  | 2220.0000  | 40134  | -9990 0000          |            |            |
| 40027     |                       | 40054        | -9990 0000                              | 40081        |             | 40108  | -9990 0000 | 40135  |                     |            |            |
| 40028:    | -9990.0000            | 40055        |                                         | 40082:       | -9990.0000  | 40109: |            | 40136  | -9990.0000          |            |            |
| 40029:    |                       | 40056:       | -9990.0000                              | 40083:       |             | 40110: | -9990.0000 | 40137: |                     |            |            |
| 40030:    | -9990.0000            | 40057:       |                                         | 40084:       | -9990,0000  | 40111: |            |        |                     |            |            |
| 40031:    |                       | 40058:       | -9990.0000                              | 40085:       |             | 40112: | -9990.0000 |        |                     |            |            |
| 40032:    | -9990.0000            | 40059:       |                                         | 40086:       | -9990.0000  | 40113: |            |        |                     |            |            |
| 40033:    |                       | 40060:       | -9990.0000                              | 40087:       |             | 40114: | -9990.0000 |        |                     |            |            |
| 40034:    | -9990.0000            | 40061:       |                                         | 40088:       | -9990.0000  | 40115: |            |        |                     |            |            |
| 40035:    |                       | 40062:       | -9990.0000                              | 40089:       |             | 40116: | -9990.0000 |        |                     |            |            |
| 40036:    | -9990.0000            | 40063:       |                                         | 40090:       | -9990.0000  | 40117: |            |        |                     |            |            |
| •         |                       |              |                                         |              |             |        |            |        |                     |            | ۴          |
| ModScan32 | - (COMM1)             |              |                                         |              |             |        |            |        |                     | Polls: 296 | Resps: 248 |

MODSCAN 软件的测试设置方式 注意红色圆圈标出的格式选择

| Commix            |                           |               | 🛛              |
|-------------------|---------------------------|---------------|----------------|
| <b>串口:</b> COM1 _ | ] <sub>波特率</sub> : 115200 | >             | 送闭串口           |
| 数据位: 8            | ] <sub>校验位:</sub> N无 💌    | 停止位: 1 💌      | ▶ 校验 停止 ?      |
|                   | ▼ 忽略空格输入 「                | ▼ 自动换行 「 」    | 最示间隔           |
| 05 03 00 09 00 10 |                           |               | 发送             |
|                   |                           |               |                |
| 05 03 00 09 00    | 10 95 80                  |               |                |
| 05 03 20 42 C2    |                           | 0 42 C0 00 00 | 00 00 00 00 42 |
|                   |                           | N LO TE TX NN | 74 18          |

PLC 直接访问数据: 如图所示先用串口调试助手模拟生成校验及查询指令 (熟悉的可忽略此步骤):

通过串口直接发出绿色部分文字的指令,后面回复的红色下划线部分就是返回的数字 05 03 00 09 00 10 95 80

 05
 03
 20
 42
 C2
 00
 00
 00
 00
 00
 42
 C0
 00
 00
 00
 00
 42

 C4
 00
 00
 00
 00
 00
 00
 00
 00
 42
 C0
 00
 00
 00
 00
 42

 C4
 00
 00
 00
 00
 00
 00
 00
 00
 00
 42

 C4
 00
 00
 00
 00
 00
 00
 00
 00
 00
 00
 42

 C4
 00
 00
 00
 00
 00
 00
 00
 00
 00
 00
 00
 42

 C4
 00
 00
 00
 00
 00
 00
 00
 00
 00
 00
 00
 00
 00
 00
 00
 00
 00
 00
 00
 00
 00
 00
 00
 00
 00
 00
 00

指令解释: 查询 05 号网关对应的 16 个字即从 00-03 地址四台无线传感器的数据,每个传感器对应 8 个字节,前四个字节为主参数的数值,后四个字节是多参数传感器副参数的数值。

# 六、技术参数

接口方式: RS485 LAN WIFI

- 网络支持: SWSN 无线网络
- 调制方式: GFSK
- 通信协议: Modbus RTU
- 频 率: 430~434.79M 8个频点可设置 天线内置/外置
- 供电方式: 10-28VDC 功率 <3W
- 工作环境:温度-40℃~70℃ 湿度<90%无结露
- 安 装: 35mm 标准导轨
- 尺 寸: 75\*125\*45mm(不含天线)

## 附件: G2 网关以太网连接设置方式

此文档中的设置方法适用于具有以太网通信功能的 G2 网关直接跟电脑连接,或者 G2 网关通过 交换机跟电脑连接的方式。

1 首先用电脑的 WiFi 去连接 G2 网关的 WiFi

| (î. | USR-WIFI232-A2_8D54<br>开放                                  |
|-----|------------------------------------------------------------|
|     | 其他人可能会看到你通过此网络发送的信息                                        |
|     | 自动连接                                                       |
|     | 上。<br>注意:<br>注意:<br>注意:<br>注意:<br>注意:<br>注意:<br>注意:<br>注意: |

2 连接成功之后,打开浏览器,在浏览器里面输入10.10.100.254,账号和密码都是 admin

| <u>文明語表</u> く 〉 X 凸 う ☆ ⊕ http://10.10.00.254/                                                                                                    |          |
|----------------------------------------------------------------------------------------------------|----------|
|                                                                                                    |          |
| Windows 安全中心         360chrome.exe         服务器 10.10.100.254 要求你输入用户各和密码。         该服务器还假告: "USR_module"。         警告: 将在不安全的连接上使用基本身份验证发送你的用户各和<br>码。         admin         •••••••         计过我的凭据         微定       取用 | Ba<br>Ba |

3 点击模式选择,选择 AP 模式,如果想使用 modbus TCP 协议就使用 modbus TCP 转 modbus RTU, 接着点击确定。如果想使用 modbus RTU 协议,就选择透明传输模式。

| ➡ 快速配置                  | 模块工作模式设置                                                                              |
|-------------------------|---------------------------------------------------------------------------------------|
| ➡ <u>模式洗择</u>           |                                                                                       |
| ➡ <u>无线接入点设置</u>        | 设立視块工作視式,包括WIFU运作視式,数据传输視式。                                                           |
| ➡ <u>无线终端设置</u>         | ● AP 模式:<br>WIFI 作为接入点模式(AP): 即模块创建WIFI网络,供手机、笔记本、平板电脑等其他WIFI 设备接入。相关设置请进入"无线接入点设置"页面 |
| ➡□及网络设置                 | ○ Station 模式:<br>WIFI 作为终端模式(STA):即模块加入WIFI路由器创建的WIFI网络。注意在设置模块为                      |
| ➡ 以太网功能设置               | 数据传输模式 Modbus TCP<=>Modbus RTU ✓                                                      |
| ➡ <u>HTTPD Client模式</u> | 确定 取消                                                                                 |
| ➡ <u>IO控制</u>           |                                                                                       |
| ▶ 高级设置                  |                                                                                       |
| ➡ <u>模块管理</u>           |                                                                                       |
|                         |                                                                                       |

| ▶ 快速配置                  | 设置成功,重启后使用新设置。 |
|-------------------------|----------------|
| ▶ <u>棋式洗择</u>           | 重合按钮在模块管理      |
| ➡ <u>无线接入点设置</u>        |                |
| ▶ <u>无线终端设置</u>         |                |
| ➡由口及网络设置                |                |
| ▶ 以太网功能设置               |                |
| ➡ <u>HTTPD Client模式</u> |                |
| ➡ <u>IO控制</u>           |                |
| ▶ <u>高级设置</u>           |                |
| ▶ <u>模块管理</u>           |                |
|                         |                |

4 确定之后, 画面如图, 会提示需要重启, 暂时先不重启。

5 点击无线终端设置,模块 IP 地址选择自动获取,点击确定,同样不要重启模块

| 快速配置                  | 无线终端设置            |                                       |
|-----------------------|-------------------|---------------------------------------|
| <u>模式选择</u>           | 无线终端设置,包括:要去注接的AI | P参数(SSID,加密)及接入模式(DHCP,静态连接),开启或      |
| > 土线接入点设置             |                   |                                       |
| 无线终端设置                | 无线终端参数设置          |                                       |
| ▶ 串口及网终识罢             | 模块要接入的网络名称(SSID1) | USR-WIFI232-AP4 搜索                    |
|                       | MAC 地址1 (可选)      |                                       |
| ▶ <u>以太网功能设置</u>      | 加密模式1             | OPEN V                                |
| <u>HTTPD Client模式</u> | 加密算法1             | NONE V                                |
|                       | 模块要接入的网络名称(SSID2) | USR-WIFI232-AP2 搜索                    |
| ▶ <u>10控制</u>         | MAC 地址2(可选)       |                                       |
| 高级设置                  | 加密模式2             | OPEN V                                |
| 模块管理                  | 加密算法2             | NONE V                                |
|                       | 模块要接入的网络名称(SSID3) | USR-WIFI232-AP3 搜索                    |
|                       | MAC 地址3(可选)       |                                       |
|                       | 加密模式3             | OPEN V                                |
|                       | 加密算法3             | NONE V                                |
|                       | 信号临界值             | 100 % 注:低于此信号强度即切换网络,如果是100则<br>不切换网络 |
|                       |                   | 确定取消                                  |
|                       | AP+STA设置          |                                       |
|                       | AP+STA功能          | 关闭 ▼                                  |
|                       |                   | 确定 取消                                 |
|                       | 模块IP地址设置          | 动态(自动获取) 🖌                            |
|                       | DHCP 模式           |                                       |
|                       | 王机名(可选)           | USR-WIF1232-A2_8D54                   |

6 点击串口及网络设置,网络模式选择 server, modbus TCP 的话可以将端口号改为 502。也可以不 改。设置完成点击确定。

.

| ▶ 快速配置                  |                   | 确定取消                                                                                                    |
|-------------------------|-------------------|----------------------------------------------------------------------------------------------------|
| ▶ <u>模式选择</u>           | 套接字分发设置           |                                                                                                    |
| ➡ 无线接入点设置               | 套接字分发功能           | 关闭 ✔                                                                                                    |
|                         |                   | 确定 取消                                                                                                    |
| ➡ <u>土线终端设置</u>         | ModbustA海沿黑       |                                                                                                    |
| ▶串口及网络设置                | Modbus轮询功能        | 关闭 ✔                                                                                                    |
| ➡ 以太网功能设置               |                   |                                                                                                    |
| ➡ <u>HTTPD Client模式</u> | Httpdclient模式设置   |                                                                                                    |
| ▶Ⅰ□控制                   | Httpdclient 模式    | long V                                                                                                    |
|                         |                   | 确定 取消                                                                                                    |
| ▶ <u>高级设置</u>           |                   |                                                                                                    |
| ▶ <u>模块管理</u>           | 网络参数设置            |                                                                                                    |
|                         | 网络模式              | Server 🗸                                                                                                    |
|                         | 协议                | TCP V                                                                                                    |
|                         | 端口                | 8899                                                                                                    |
|                         | 服务器地址             | 10. 10. 100. 100                                                                                                |
|                         | 最大TCP连接数(1~24)    | 24                                                                                                    |
|                         | TCP超时设置(小于等于600秒) | 0                                                                                                    |
|                         | TCP连接密码验证         | 美闭 ✔                                                                                                    |
|                         | Socket B 设置       |                                                                                                    |
|                         | 开启SocketB功能       | 关闭 🗸                                                                                                    |
|                         | 协议                | TCP 🗸                                                                                                    |
|                         | 端口                | 18899                                                                                                    |
|                         | 服务器地址             | 10. 10. 100. 100                                                                                                |
|                         | 超时时间 (<=600 s)    | 0                                                                                                    |
|                         |                   | - Alexandre - Alexandre - Alexandre - Alexandre - Alexandre - Alexandre - Alexandre - Alexandre - Alexandre - A |

7 点击以太网功能设置,将网口工作方式选择为 LAN 口,点击确定。

| ▶快速配置                   | 网口设置                    |
|-------------------------|-------------------------|
| ▶ 模式选择                  |                         |
| ▶ <u>无线接入点设置</u>        | 打开或者关闭模块的网口功能,设置网口n或z模式 |
| → <u>无线终端设置</u>         |                         |
| ▶串口及网络设置                | 设置网口工作方式 LANロ ✓         |
| ▶ 以太网功能设置               | 确定取消                    |
| ▶ <u>HTTPD Client模式</u> | 网口模式设置                  |
| ▶ IO控制                  |                         |
| ▶ 高级设置                  |                         |
| ▶ <u>模块管理</u>           |                         |
|                         |                         |

8 最后全部设置成功之后,点击模块管理里面,找到重启模块,重启。

| ▶ <u>快速配置</u>           | 模块管理                      |         |   |
|-------------------------|---------------------------|---------|---|
| →棋式洗择                   |                           |         |   |
| ▶ <u>无线接入点设置</u>        | 6.o2T.o5<br>设置用户名密码,恢复出厂设 | 置及更新软件。 |   |
| ▶ <u>无线终端设置</u>         | 管理者设置                     |         |   |
| →串口及网络设置                | 帐号                        | admin   |   |
| ▶以太网功能设置                | 口令                        | admin   |   |
| ▶ <u>HTTPD Client模式</u> |                           | 确定即消    | _ |
| ▶ IO控制                  | 重启模块                      |         |   |
| ▶ 高级设置                  | 里启模块                      |         |   |
| ▶ <u>模块管理</u>           | 恢复出厂设置                    |         |   |
|                         | 恢复出一夜盂按钮                  |         |   |
|                         | 超时重启设置                    | (¥a)    |   |
|                         | 超时里局                      |         | _ |
|                         |                           | 确定取消    | _ |
|                         | 定时重启设置                    | 美词 又    |   |
|                         | ACMIERA                   |         | - |
|                         | 5-0-0-0-0-0-              |         |   |
|                         | 远程升级功能开启                  | 关闭 ✔    |   |
|                         |                           | 确定 取消   |   |
|                         | 远程监控设置                    |         |   |
|                         | 远程监控功能开启                  | 美闭 ✔    |   |

9 此时将网关和电脑用网线直接连接, 查看 IP 就能看到已经被分配。

| 11日 11日 11日 11日 11日 11日 11日 11日 11日 11日 | 值                                  |
|-----------------------------------------|------------------------------------|
| 接特定的 DNS 后缀                             | USR-WIFI232-A2_8D54                |
| 述                                       | Realtek PCIe GbE Family Controller |
| 理地址                                     | F4-93-9F-F7-FE-87                  |
| 启用 DHCP                                 | 是                                  |
| Pv4 地址                                  | 10.10.100.10                       |
| Pv4 子网掩码                                | 255.255.255.0                      |
| 关得租约的时间                                 | 2021年7月22日 9:47:17                 |
| 目约过期的时间                                 | 2021年7月23日 9:47:16                 |
| Pv4 默认网关                                | 10.10.100.254                      |
| Pv4 DHCP 服务器                            | 10.10.100.254                      |
| Pv4 DNS 服务器                             | 10.10.100.254                      |
| Pv4 WINS 服务器                            |                                    |
| 已启用 NetBIOS over Tc                     | 是                                  |
| 接-本地 IPv6 地址                            | fe80::586:54e2:3c3d:8068%19        |
| Pv6 默认网关                                |                                    |
| Pv6 DNS 服务器                             |                                    |
|                                         |                                    |
|                                         |                                    |
|                                         |                                    |

10 打开 Modscan, 按照下图设置, IP address 设为 10.10.100.254, 端口号跟刚刚串口及网络设置里 面网络参数的端口号一致, 此处为 8899.

| ■ ■ MODSCAN32 For OPTO22 - 工控技术交流QQ群: 207149229 - [无标题]                                                        | - 🗆 ×             |
|----------------------------------------------------------------------------------------------------|-------------------|
| ■ 文件(F) 连接设置(C) 配置(S) 查看(V) 審印(H)                                                                              | _ # ×             |
|                                                                                                    |                   |
|                                                                                                    |                   |
|                                                                                                    |                   |
| Device Id: 1                                                                                                   |                   |
| Address: 0001 Number of Polis: 0 Number of Polis: 0                                                            |                   |
| Length: 100 D1: COU STATUS                                                                                     |                   |
| n ····································                                                                         |                   |
| 7) 使用的注意:                                                                                                    |                   |
| Remote modour CP Server                                                                                        |                   |
|                                                                                                    |                   |
| 1 IP Address: 10.10.100.224                                                                                    |                   |
| 服务谱曰: 8899                                                                                                    |                   |
|                                                                                                    |                   |
| ** DeVICE NOT CONNECTED! ***<br>健住病語 ####################################                                      |                   |
|                                                                                                    |                   |
| 00002: (0) 00021: (0) 00030. (0) 00 字技度: 8                                                                     |                   |
| 000004: 20、 00021: 20、 00040; 20、 00<br>6.00004: 20、 00022: 20、 00040; 20、 00<br>奇偶称絵: Nore无 文 Datable Translo |                   |
|                                                                                                    |                   |
|                                                                                                    |                   |
| 週の0007・(0) 00025・(0) 00043・(0) 00 変退 103 m.后 (BTS額最                                                            |                   |
| 第00008:〈0〉 00026:〈0〉 00044:〈0〉 00                                                                              |                   |
| a 00009: <0> 00027: <0> 00045: <0> 00                                                                          |                   |
| 00010: <0> 00028: <0> 00046: <0> 00 曲心残塔                                                                       |                   |
| 00011: <0> 00029: <0> 00047: <0> 00                                                                            |                   |
| 00012: <0> 00030: <0> 00048: <0> 00 通认 取消                                                                      |                   |
| 00013: <0> 00031: <0> 00049: <0> 00007: <0> 00005: <0>                                                         |                   |
| 00014: <0> 00032: <0> 00050: <0> 00068: <0> 00086: <0>                                                         |                   |
| 00015: <0> 00033: <0> 00051: <0> 00069: <0> 00087: <0>                                                         |                   |
| 00016: <0> 00034: <0> 00052: <0> 00070: <0> 00088: <0>                                                         |                   |
| 00017: <0> 00035: <0> 00053: <0> 00071: <0> 00089: <0>                                                         |                   |
| 00018: <0> 00036: <0> 00054: <0> 00072: <0> 00090: <0>                                                         |                   |
|                                                                                                    |                   |
| N<br>一部 (時代で)                                                                                                  | Palla 0           |
| 16円), 増攻「I<br>  日 江田林 IXI 2014//72 9/25 マネマ語 IXB                                                               | Polis: U Resps: U |

11 按照下图设置,就可以跟网关进行通信了。

|                                     | N32 For OPTO                 | 22 - 工控技: | 术交流QQ群: 207    | 149229 - [无标题]                          |             | - 10 M   | - 18 (h)  |            |        |                                         |           | - 0 ×                                   |
|-------------------------------------|------------------------------|-----------|----------------|-----------------------------------------|-------------|----------|-----------|------------|--------|-----------------------------------------|-----------|-----------------------------------------|
| · · · · · · · · · · · · · · · · · · | 库接设置(C) 西                    | 2晋(S) 音差  |                | BED(H)                                  |             |          |           |            |        |                                         |           | - 8 ×                                   |
|                                     | ●E) 死[                       |           | 8 8            |                                         |             |          |           |            |        |                                         |           |                                         |
| 01 LA IS 0                          | × <u>•</u> <u>•</u> <u>•</u> | éa 🔐      |                | 网关的地址                                   |             |          |           |            |        |                                         |           |                                         |
|                                     | 0010                         | Devic     | eld: 5         | Number of Poll                          | e: 27       |          |           |            |        |                                         |           |                                         |
| Address:                            | 0010                         | MODE      | BUS Point Type | Valid Slave Re                          | sponses: 20 |          |           |            |        |                                         |           |                                         |
| Length:                             | 128                          | 03: HOLDI | NG REGISTER    | •                                       | Reset Ctrs  |          |           |            |        |                                         |           |                                         |
|                                     |                              |           |                |                                         |             |          |           |            |        |                                         |           |                                         |
|                                     |                              |           |                |                                         |             |          |           |            |        |                                         |           |                                         |
|                                     |                              |           |                |                                         |             |          |           |            |        |                                         |           |                                         |
|                                     |                              |           |                |                                         |             |          |           |            |        |                                         |           |                                         |
|                                     |                              |           |                |                                         |             |          |           |            |        |                                         |           |                                         |
|                                     |                              |           |                |                                         |             |          |           |            |        |                                         |           |                                         |
| 40010:                              | -9990.                       | 0000      | 40028:         | -9990.0000                              | 40046:      | -9990.00 | 00 40064: | -9990.0000 | 40082: | -9990.0000                              | 40100:    | -9990.0000                              |
| 40011:                              |                              |           | 40029:         |                                         | 40047:      |          | 40065:    |            | 40083: |                                         | 40101:    |                                         |
| 40012:                              | -9990.                       | 0000      | 40030:         | -9990.0000                              | 40048:      | -9990.00 | 00 40066: | -9990.0000 | 40084: | -9990.0000                              | 40102:    | -9990.0000                              |
| 40013:                              |                              |           | 40031:         |                                         | 40049:      |          | 40067:    |            | 40085: |                                         | 40103:    |                                         |
| 40014:                              | -9990.                       | .0000     | 40032:         | -9990.0000                              | 40050:      | -9990.00 | 00 40068: | -9990.0000 | 40086: | -9990.0000                              | 40104:    | -9990.0000                              |
| 40015:                              | 0000                         | 0000      | 40033:         | 0000 0000                               | 40051:      | 0000 00  | 40069:    | 0000 0000  | 40087: | 0000 0000                               | 40105:    | 0000 0000                               |
| 40016:                              | -9990.                       | . 0000    | 40034:         | -9990.0000                              | 40052:      | -9990.00 | 40070:    | -9990.0000 | 40000; | -9990.0000                              | 40106:    | -9990.0000                              |
| 40017.                              | -9990                        | 0000      | 40035.         | -9990 0000                              | 40055.      | -9990 00 | 40071.    | -9990 0000 | 400000 | -9990 0000                              | 40108     | -9990 0000                              |
| 40019:                              |                              |           | 40037:         | ,,,,,,,,,,,,,,,,,,,,,,,,,,,,,,,,,,,,,,, | 40055:      | 2220.00  | 40073:    | 2220.0000  | 40091: | ,,,,,,,,,,,,,,,,,,,,,,,,,,,,,,,,,,,,,,, | 40109:    | ,,,,,,,,,,,,,,,,,,,,,,,,,,,,,,,,,,,,,,, |
| 40020:                              | -9990.                       | 0000      | 40038:         | -9990.0000                              | 40056:      | -9990.00 | 00 40074: | -9990.0000 | 40092: | -9990.0000                              | 40110:    | -9990.0000                              |
| 40021:                              |                              |           | 40039:         |                                         | 40057:      |          | 40075:    |            | 40093: |                                         | 40111:    |                                         |
| 40022:                              | -9990.                       | 0000      | 40040:         | -9990.0000                              | 40058:      | -9990.00 | 00 40076: | -9990.0000 | 40094: | -9990.0000                              | 40112:    | -9990.0000                              |
| 40023:                              |                              |           | 40041:         |                                         | 40059:      |          | 40077:    |            | 40095: |                                         | 40113:    |                                         |
| 40024:                              | -9990.                       | 0000      | 40042:         | -9990.0000                              | 40060:      | -9990.00 | 00 40078: | -9990.0000 | 40096: | -9990.0000                              | 40114:    | -9990.0000                              |
| 40025:                              | 0000                         | 0000      | 40043:         | 0000 0000                               | 40061:      |          | 40079:    | 0000 0000  | 40097: |                                         | 40115:    | 0000 0000                               |
| 40026:                              | -9990.                       | .0000     | 40044:         | -9990.0000                              | 40062:      | -9990.00 | 40080:    | -9990.0000 | 40098: | -9990.0000                              | 40116:    | -9990.0000                              |
| 40027.                              |                              |           | 40045.         |                                         | 40063.      |          | 4000I.    |            | 40099. |                                         | 40117.    |                                         |
| <                                   |                              |           |                |                                         |             |          |           |            |        |                                         |           | >                                       |
| ModScan32 -                         | (10.10.100.254               | )         | _              | 10000                                   |             |          |           |            |        |                                         | Polls: 27 | Resps: 20                               |

12 在电脑的运行中输入 cmd, 弹出命令窗口。输入 ping+空格+10.10.100.254(已经分配的 IP)。显示如下图的字样,已 ping 通 IP,表示此网关和电脑连接正常。可进行数据传输。

| C:\WINDOWS\system32\cmd.exe                                                                                                    |
|----------------------------------------------------------------------------------------------------|
| C:\Users\sy521>ping 10.10.100.254                                                                                                    |
| 正在 Ping 10.10.100.254 具有 32 字节的数据:<br>来自 10.10.100.254 的回复: 字节=32 时间<1ms TTL=64<br>来自 10.10.100.254 的回复: 字节=32 时间<1ms TTL=64<br>来自 10.10.100.254 的回复: 字节=32 时间<1ms TTL=64<br>来自 10.10.100.254 的回复: 字节=32 时间<1ms TTL=64 |
| 10.10.100.254 的 Ping 统计信息:<br>数据包: 已发送 = 4, 已接收 = 4, 丢失 = 0 (0% 丢失),<br>往返行程的估计时间(以毫秒为单位):<br>最短 = 0ms, 最长 = 0ms, 平均 = 0ms                                                                                             |

二、静态(固定 IP)的使用

静态(固定 IP)可使用交换机连接网关,也可以与电脑直连网关。使用交换机连接网关详情参照《以 太网网关设置流程 V03》。

1.使用网线直连电脑和网关。在连接网关 WiFi 登录网关设置页面过程中,登录网址、密码和模式选择 (AP 模式, modbus TCP 转 modbus RTU)如上所述,不需要改变。在【无线终端设置】的【模块 IP 地址设置】中改成静态(固定 IP)地址。如下图,其中的 IP 地址是给网关设置的 IP 地址,如: 192.168.4.120。子网掩码默认为: 250.250.250.0。网关设置为 server 模式下的默认 IP 地址,如: 192.168.4.1。设置完成后点击确定。

|                       | 加密算法1             | NONE V                     |  |  |  |
|-----------------------|-------------------|----------------------------|--|--|--|
| ✔ [法谏配.责              | 模块要接入的网络名称(SSID2) | USR-WIFI232-AP2 搜索         |  |  |  |
| 模式选择                  | MAC 地址2(可选)       |                            |  |  |  |
| 无线接入点设置               | 加密模式2             | OPEN V                     |  |  |  |
| 工化化物油的罕               | 加密算法2             | NONE V                     |  |  |  |
|                       | 模块要接入的网络名称(SSID3) | USR-WIFI232-AP3 搜索         |  |  |  |
| ▶串口及网络设置              | MAC 地址3 (可选)      |                            |  |  |  |
| ▶ 以太网功能设置             | 加密模式3             | OPEN V                     |  |  |  |
|                       | 加密算法3             | NONE V                     |  |  |  |
| <u>HIIPD Chent'模式</u> | 信号临界值             | 100%注:低于此信号强度即切换网络,如果是100% |  |  |  |
| <u>IO控制</u>           |                   | 不切换网络                      |  |  |  |
| ▶ 高级设置                |                   | 确定取消                       |  |  |  |
| N 1411- 77-m          | AP+STA设置          |                            |  |  |  |
| ▶ <u> 模状官埋</u>        | AP+STA功能          | [关闭 ✔]                     |  |  |  |
|                       |                   | 确定取消                       |  |  |  |
|                       | 模块IP地址设置          | 静态(固定IP) ✓                 |  |  |  |
|                       | 静态模式              |                            |  |  |  |
|                       | IP 地址             | 192.168.6.100              |  |  |  |
|                       | 子网撞码              | 255.255.255.0              |  |  |  |
|                       | 网关设置              | 192.168.6.1                |  |  |  |
|                       | 域名服务器             |                            |  |  |  |
|                       |                   | 确定取消                       |  |  |  |

2.在【以太网功能设置】中,将【设置网口工作方式】改为 WAN 口。设置完成后点击确定。后在模 块管理中重启网关。

| ▶ 快速配置                  | 网口设置          |              |
|-------------------------|---------------|--------------|
| ▶ 模式选择                  |               |              |
| ➡ <u>无线接入点设置</u>        | 打开或着天闭模块的网口功能 | 能,设置网口==或对提式 |
| ▶ <u>无线终端设置</u>         | 以太网功能         | 开启 🗸         |
| ➡ 串口及网络设置               | 设置网口工作方式      | WAND V       |
| ▶ 以太网功能设置               |               | 确定取消         |
| ➡ <u>HTTPD Client模式</u> | 网口模式设置        |              |
| ➡ <u>IO控制</u>           | 阿口模式          |              |
| ▶ 高级设置                  |               |              |
| ▶ 模块管理                  |               |              |

3.在网络连接中右击【以太网】,点击属性栏。弹出属性菜单栏。后双击 Internet 协议版本 4(TCP/IPv4)。 打开 IP 地址设置窗口。

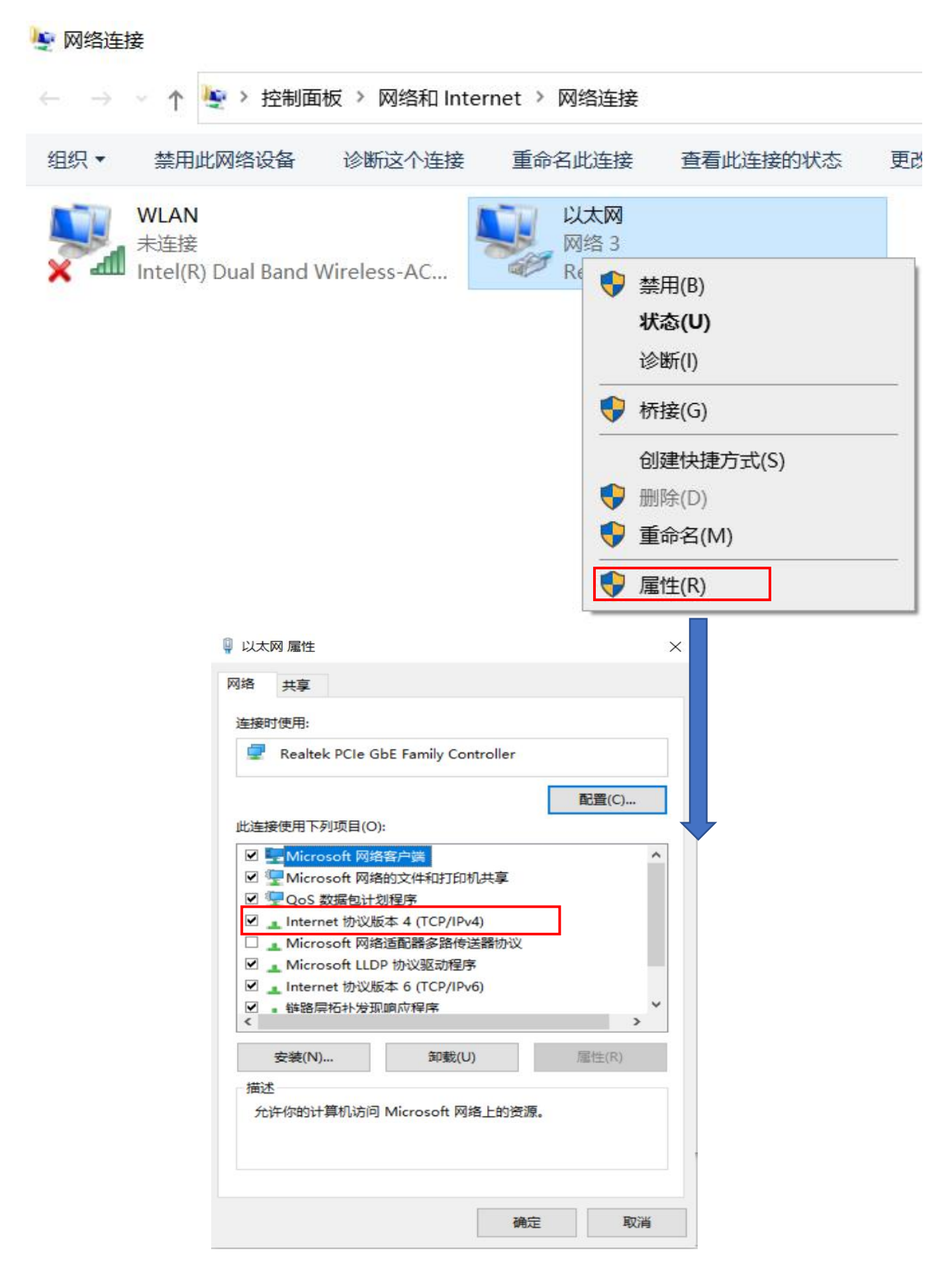

第 20 页 共 22 页

4.选择【使用下面的 IP 地址(S)】和【使用下面的 DNS 服务器地址(E)】。手动输入所需要设置的 IP 地址。其中【IP 地址(I)】为电脑的 IP 地址(要和网关设置的地址在同一个地址和网段中),如: 192.168.4.100。子网掩码默认: 255.255.255.0。默认网关设置为 server 模式下的默认 IP 地址,且和 【首选 DNS 服务器(P)】的 IP 地址相同,如: 192.168.4.1。设置完成后点击确定。注意: 电脑所 设置 IP 地址和网关所设置的 IP 地址和默认的网关 IP 地址。必须在同一个网段中,但不能冲突。

| 自动获得 IP 地址(O)               |                     |
|-----------------------------|---------------------|
| 使用下面的 IP 地址(S):             |                     |
| > 地址(I):                    | 192.168.4.100       |
| -网掩码(U):                    | 255 . 255 . 255 . 0 |
| (认网关 [D):                   | 192.168.4.1         |
| 自动获得 DNS 服务器地址              | 止(B)                |
| 使用下面的 DNS 服务器               | 也址(E):              |
| 选 DN <mark>S 服务器(P):</mark> | 192.168.4.1         |
| 用 DNS 服务器(A):               |                     |

5.此时可在电脑中查看 IP 地址已经设置完成。

| <b></b><br>雪性          | 值                                  |
|------------------------|------------------------------------|
| 生接特定的 DNS 后缀           |                                    |
| 苗述                     | Realtek PCIe GbE Family Controller |
| 勿理地址                   | A4-AE-12-2A-1D-74                  |
| 已启用 DHCP               | 否                                  |
| Pv4 地址                 | 192.168.4.100                      |
| Pv4 子网掩码               | 255.255.255.0                      |
| Pv4 默认网关               | 192.168.4. <mark>1</mark>          |
| Pv4 DNS 服务器            | 192.1 <mark>68.4.1</mark>          |
| Pv4 WINS 服务器           |                                    |
| 已启用 NetBIOS over Tcpip | 是                                  |
| 崔接-本地 IPv6 地址          | fe80::3129:9732:109f:a40b%8        |
| Pv6 默认网关               |                                    |
| Pv6 DNS 服务器            |                                    |
|                        |                                    |
|                        |                                    |
|                        |                                    |
|                        |                                    |
|                        |                                    |
|                        |                                    |
|                        |                                    |
|                        |                                    |
|                        | 关闭((                               |

6. 在电脑的运行中输入 cmd, 弹出命令窗口。输入 ping+空格+192.168.4.100(已经设置的网关 IP 地 址)。显示如下图的字样,已 ping 通 IP,表示此网关和电脑连接正常。可进行数据传输。可以连接 modscan32 等操作。方法如上。